### Appendix H

## Drainage Ditch Design - Lab

# TABLE OF CONTENTS

| ENDIX H | ۹      |                                        | 2 |
|---------|--------|----------------------------------------|---|
| H.1     | Ditch  | Design                                 | 2 |
|         | H.1.1  | Introduction                           | 2 |
|         | H.1.2  | Link/Ditch Configuration               | 2 |
| H.2     | Lab 19 | 9: Ditch Design                        | 3 |
|         | H.2.1  | Introduction                           | 3 |
|         | H.2.2  | Design Ditch Node: ditch1              | 3 |
|         | H.2.3  | Design Ditch Node: ditch2              | 6 |
|         | H.2.4  | Design Ditch Outlet Node: ditch-outlet | 9 |
|         | H.2.5  | Design Ditch Links                     |   |
|         | H.2.6  | Ditch Network Design                   |   |
|         |        | -                                      |   |

## Appendix H

### H.1 Ditch Design

#### H.1.1 Introduction

| Objective: | Provide the user with a general understanding of how to design and analyze ditches in GEOPAK Drainage. |
|------------|----------------------------------------------------------------------------------------------------|
| Goal:      | Create a ditch system using GEOPAK Drainage.                                                           |

The creation of a ditch system in GEOPAK Drainage is similar to the construction of a storm sewer system, with the difference that instead of specifying a pipe for the link connection, the user needs to select the ditch option.

GEOPAK Drainage allows the user to specify a fixed ditch geometry or a ditch extracted from a reference surface.

#### H.1.2 Link/Ditch Configuration

Link options and types are shown in the Option list box on the left side of the dialog. The corresponding fields and items appear on the right. The four options are reviewed below.

- DefinitionDefines the Link's path, connectivity, shape, material,<br/>roughness coefficient, size, and design options.ConditionsDefines or reviews the elevation condition for the Link<br/>including minimum depth, soffit, invert, and slope data. It<br/>also includes the profiling options for holding certain<br/>values constant.ConstraintsDefines the Link constraints including the minimum and<br/>maximum rise (size), slope and velocity used in Link<br/>design.
- Computation Reviews the Link hydraulic computation

### H.2 Lab 19: Ditch Design

#### H.2.1 Introduction

Lab exercise 19 is an excerpt from the 2011 GEOPAK Drainage VDOT Training Manual

- Step 1. Execute C:\data\geo\VDOT\drain1\LAB19\_V8.EXE.
- Step 2. Open the MicroStation file c:\data\geo\VDOT\drain1\h17682.dgn.
- Step 3. Select Drainage from the Applications > GEOPAK Drainage > Drainage pull down menu.
- Step 4. Access the drainage project h17682.gdf by selecting Project > Open from the GEOPAK Drainage pull down menu.

#### H.2.2 Design Ditch Node: ditch1

Step 1. Select from the Drainage Menu: Component > Node > Add.

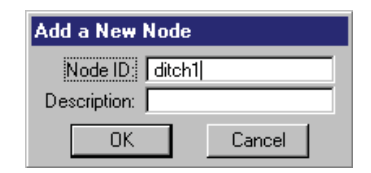

Step 2. Highlight Properties in the Options group box on the Node Configuration dialog. Select the Node to be used from the Drainage Library and assign its properties as depicted below:

| Node Configuratio            | n - Properties              |               |
|------------------------------|-----------------------------|---------------|
| Node ID ┥ ditch1             | 💌 🕨 🗖 Window Center 频 🍺     | 🏂 🍃 🍘 🛛 Apply |
| Details                      |                             |               |
| Options                      | Description:                |               |
| Properties                   | Node Type: Other 🔹          |               |
| Location                     | Profile: On Grade 🔽         |               |
| Spread Unterna<br>Elevations | Library Item: DITCH NODE    |               |
| Junction Loss                | · · <u>-</u>                |               |
| Discharge Options            |                             |               |
| Computations                 | Node Bottom: None Available |               |
|                              | Override Library Payitem:   | Align         |

| Node ID      | Ditch1     |
|--------------|------------|
| Node Type    | Other      |
| Library Item | Ditch_Node |

Step 3. Highlight Location to describe the inlet's location in the design plane:

| SNode Configuration - Location |                                                |  |  |
|--------------------------------|------------------------------------------------|--|--|
| Node ID ┥ ditch1               | 💌 🕨 🗌 Window Center 🍿 🞾 🎢 🍃 🦓 Apply            |  |  |
| Details                        |                                                |  |  |
| Options                        | 🗹 Chain: MAINLINE 🔽 🗹 Profile: MAINLINE 💌      |  |  |
| Properties                     | - Coordinates / Stationing                     |  |  |
| Location                       | Align: Tangent to Chain 🔻 🐇 + Angle: 0.000     |  |  |
| Spread Criteria                |                                                |  |  |
| Elevations                     | Station: 209+78.46 X: 2718650.832              |  |  |
| Discharge Options              | ✓ Offset -171.500 ¥ Y: 339044.128              |  |  |
| Computations                   | Mirror Node Offset from Gutter to Inlet: 0.000 |  |  |
| 1                              |                                                |  |  |
|                                |                                                |  |  |

| Reference Chain | Select Reference chain: MAINLINE |
|-----------------|----------------------------------|
| Reference PGL   | Select Reference PGL: MAINLINE   |
| Align           | Tangent to Ref. Chain            |
| Station         | 209+78.46                        |
| Offset          | -171.50                          |

Press Enter to automatically place the node at the specified location.

Step 4. Highlight Elevations to assign the node an elevation and vertical alignment of the ditch node.

| Node Configuration - Elevations     □ ×       Node ID ◀ ditch1     ■ ► □ Window Center     ™ № № № № ▲ Apply |                                                  |  |  |
|----------------------------------------------------------------------------------------------------|--------------------------------------------------|--|--|
| Details                                                                                                    |                                                  |  |  |
| Options                                                                                                    | Reference Surface: TIN File 🔻 survey.tin         |  |  |
| Properties                                                                                                   | Elevation Source: Reference TIN 🔽 2015.232       |  |  |
| Location<br>Spread Criteria                                                                                  | Node Elevation Option: Same as Source 💌 2015.232 |  |  |
| Elevations                                                                                                   | Vertical Alignment: Match Invert                 |  |  |
| Junction Loss<br>Discharge Options                                                                           | Minimum Depth: 0.000                             |  |  |
| Computations                                                                                                 | Maximum Depth 10.000                             |  |  |

| Elevation Source              | Reference TIN  |
|-------------------------------|----------------|
| Node Elevation Option         | Same as Source |
| Vertical Alignment Preference | Match Invert   |
| Minimum Depth                 | 0 feet         |
| Maximum Depth                 | 10.00 feet     |

Step 5. Highlight Junction Losses to use Defined Equations (defaults to Preference > Junction Loss Settings).

| Node ID ┥ ditch1                                                                                                    | 💌 🕨 🗖 Window Center 📁 🝺 🎢 🍃 🦓 🗕 Apply                                                                                                    |
|----------------------------------------------------------------------------------------------------|----------------------------------------------------------------------------------------------------|
| Details                                                                                                    |                                                                                                    |
| Options<br>Properties<br>Location<br>Spread Criteria<br>Elevations<br>Junction Loss<br>Discharge Options<br>Computations | <ul> <li>Defined Equations</li> <li>Equations x Loss Reduction: 0.000</li> <li>Absolute Loss: 0.000</li> <li>Supplied K - Outlet Velocity: 0.000</li> <li>Supplied K - Change in Velocity: 0.000</li> <li>None</li> </ul> |

Step 6 Highlight Discharge Options to specify the discharge getting into the ditch. The actual flow was previously calculated. Therefore, keyin 10 cfs at the Supplied Discharge field and activate the toggle.

| 8 Node Configuration                                                                                                    | SNode Configuration - Discharge Options                                                                                                    |  |  |
|----------------------------------------------------------------------------------------------------|----------------------------------------------------------------------------------------------------|--|--|
| Node ID ┥ ditch1                                                                                                    | 💌 🕨 🔽 Window Center 📁 🕫 🏂 🍃 🐴 🖉 Apply                                                                                                    |  |  |
| - Details                                                                                                    |                                                                                                    |  |  |
| Options<br>Properties<br>Location<br>Spread Criteria<br>Elevations<br>Junction Loss<br>Discharge Options<br>Computations | <ul> <li>Use Computed Discharge</li> <li>Supplied Discharge: 10.000</li> <li>Disable Inlet Calculations</li> <li>Capacity: 0.0000</li> <li>Link Drainage Area: 3-1</li> </ul> |  |  |

- Step 7. Click Apply to add this node to the project.
- Step 8. Close the Node Configuration dialog.

#### H.2.3 Design Ditch Node: ditch2

Step 1. Select from the Drainage Menu: Component > Node > Add.

| Add a New Node |        |  |  |
|----------------|--------|--|--|
| Node ID: ditc  | h2     |  |  |
| Description:   |        |  |  |
| OK             | Cancel |  |  |

Step 2. Highlight Properties in the Options group box on the Node Configuration dialog. Select the Node to be used from the Drainage Library and assign its properties as depicted below:

| <b>Node Configuratio</b> | n - Properties                | _ 🗆 × |
|--------------------------|-------------------------------|-------|
| Node ID ┥ ditch2         | 💌 🕨 🗖 Window Center 🐄 🍺 🏂 👘 🤗 | Apply |
| Details                  |                               |       |
| Options                  | Description:                  |       |
| Properties               | Node Type: Other 🔹            |       |
| Location                 | Profile: On Grade 🔽           |       |
| Elevations               | Library Item: DITCH NODE      | /     |
| Junction Loss            |                               | _     |
| Discharge Options        |                               |       |
| Computations             | Node Bottom: None Available   |       |
|                          | Override Library Payitem:     | Align |

| Node ID      | Ditch2     |
|--------------|------------|
| Node Type    | Other      |
| Library Item | Ditch_Node |

Step 3. Highlight Location to describe the inlet's location in the design plane:

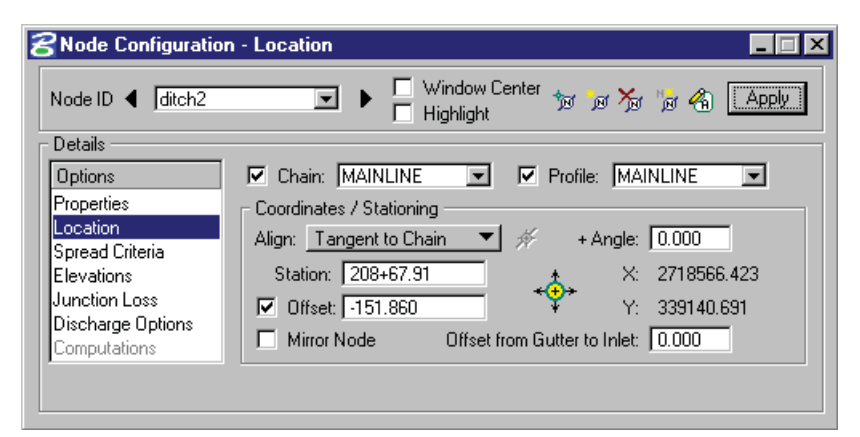

| Reference Chain | Select Reference chain: MAINLINE |
|-----------------|----------------------------------|
| Reference PGL   | Select Reference PGL: MAINLINE   |
| Align           | Tangent to Ref. Chain            |
| Station         | 208+67.91                        |
| Offset          | -151.86                          |

Press Enter to automatically place the node at the specified location.

Step 4. Highlight Elevations to assign the node an elevation and vertical alignment of the ditch node.

| Node Configuration                 | n - Elevations                                   |    |
|------------------------------------|--------------------------------------------------|----|
| Node ID ┥ 🕅 ditch2                 | 💌 🕨 🗖 Window Center 🝿 🝺 🏂 🎲 🐔 🔄 App              | ly |
| Details ———                        |                                                  |    |
| Options                            | Reference Surface: TIN File 🔻 survey.tin         |    |
| Properties                         | Elevation Source: Reference TIN 💌 2012.561       |    |
| Spread Criteria                    | Node Elevation Option: Same as Source 🔹 2012.561 |    |
| Elevations                         | Vertical Alignment: Match Invert 🔹 0,000         |    |
| Junction Loss<br>Discharge Options | Minimum Depth: 0.000                             |    |
| Computations                       | Maximum Depth: 10.000                            |    |

| Elevation Source              | Reference TIN  |
|-------------------------------|----------------|
| Node Elevation Option         | Same as Source |
| Vertical Alignment Preference | Match Invert   |
| Minimum Depth                 | 0 feet         |
| Maximum Depth                 | 10.00 feet     |

Step 5. Highlight Junction Losses to use Defined Equations (defaults to Preference > Junction Loss Settings).

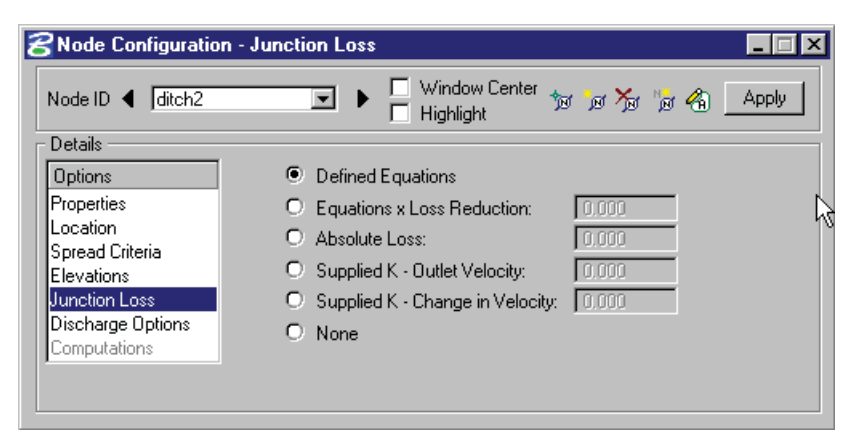

Step 6. Highlight Discharge Options to specify the discharge getting into the ditch. This node will not receive any direct discharge other than the one coming from the previous node. Therefore keyin 0 cfs at the Supplied Discharge field and activate the toggle.

| 8Node Configuratio                                                                                                    | n - Discharge Options                                                                                                    |
|----------------------------------------------------------------------------------------------------|----------------------------------------------------------------------------------------------------|
| Node ID ┥ ditch2                                                                                                    | 💌 🕨 🗌 Window Center 🝿 🕼 🎢 🎁 🐴 🛛 Apply                                                                                               |
| Details                                                                                                    |                                                                                                    |
| Options<br>Properties<br>Location<br>Spread Criteria<br>Elevations<br>Junction Loss<br>Discharge Options<br>Computations | Use Computed Discharge     Supplied Discharge: 0.000     Disable Inlet Calculations     Capacity: 0.0000     Link Drainage Area: 31 |

- Step 7. Click Apply to add this node to the project.
- Step 8. Close the Node Configuration dialog.

#### H.2.4 Design Ditch Outlet Node: ditch-outlet

Step 1. Select from the Drainage Menu: Component > Node > Add.

| Add a New Node        |  |  |
|-----------------------|--|--|
| Node ID: ditch_outlet |  |  |
| Description:          |  |  |
| OK Cancel             |  |  |

Step 2. Highlight Properties in the Options group box on the Node Configuration dialog. Select the Node to be used from the Drainage Library and assign its properties as depicted below:

| 8 Node Configuratio                | n - Properties                       |       |
|------------------------------------|--------------------------------------|-------|
| Node ID 4 ditch-out                | let 💽 🕨 🔲 Window Center 📁 📁 🏂 👘 🐔    | Apply |
| Details                            |                                      |       |
| Options                            | Description                          |       |
| Properties<br>Location             | Node Type: Outlet                    |       |
| Spread Criteria                    | Profile: On Grade 🔽                  |       |
| Elevations                         | Library Item: DITCH_OUTLET 🔽         |       |
| Junction Loss<br>Discharge Options | ● Fix Tailwater at: Critical Depth ▼ |       |
| Computations                       | O Tailwater Elevation: 0.000         |       |
|                                    | Node Bottom: None Available          | Align |

| Node ID       | Ditch_outlet   |
|---------------|----------------|
| Node Type     | Outlet         |
| Library Item  | Ditch_Outlet   |
| Fix Tailwater | Critical Depth |

Step 3. Highlight Location to describe the inlet's location in the design plane:

| Node Configuration                | n - Location                                   |
|-----------------------------------|------------------------------------------------|
| Node ID ┥ ditch-out               | et 💌 🕨 🗌 Window Center 📁 📁 🏂 🎲 🐔 🗛 Apply       |
| Details                           |                                                |
| Options                           | 🗹 Chain: MAINLINE 💌 🗹 Profile: MAINLINE 💌      |
| Properties                        | Coordinates / Stationing                       |
| Location                          | Align: Tangent to Chain 🔽 🚿 + Angle: 0.000     |
| Spread Criteria                   |                                                |
| Elevations                        | X: 2/18472.635                                 |
| Discharge Options                 | ✓ Offset: -113.570 ¥ Y: 339200.070             |
| Computations                      | Mirror Node Offset from Gutter to Inlet: 0.000 |
| Discharge Options<br>Computations | Mirror Node Offset from Gutter to Inlet: 0.000 |

| Reference Chain | Select Reference chain: MAINLINE |
|-----------------|----------------------------------|
| Reference PGL   | Select Reference PGL: MAINLINE   |
| Align           | Tangent to Ref. Chain            |
| Station         | 207+72.29                        |
| Offset          | -113.57                          |

Press Enter to automatically place the node at the specified location.

Step 4. Highlight Elevations to assign the node an elevation and vertical alignment of the ditch outlet node.

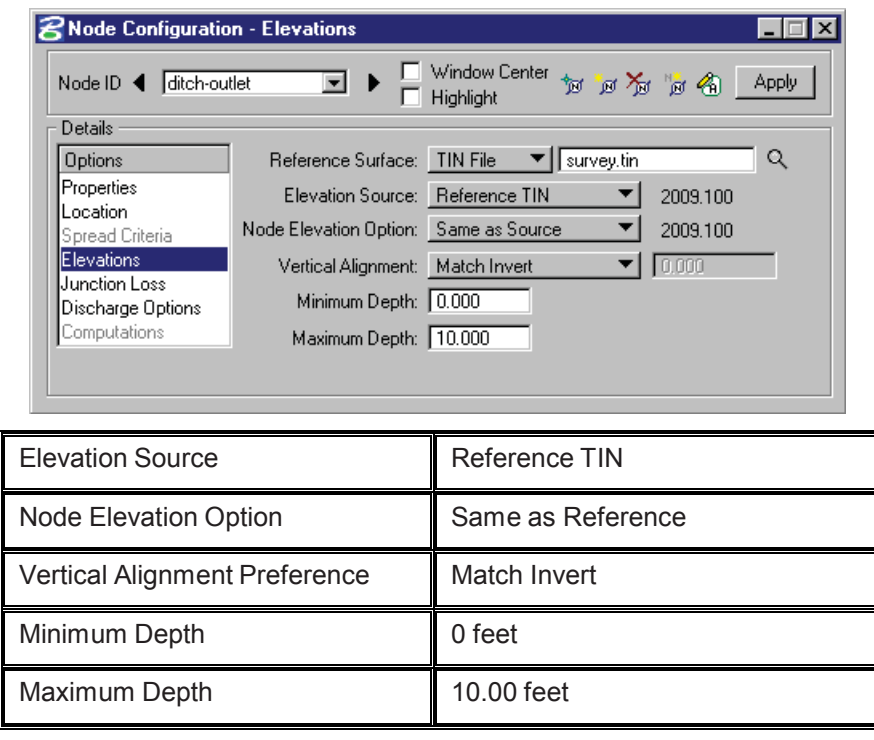

- Step 5. Click Apply to add this node to the project.
- Step 6. Close the Node Configuration dialog.

#### H.2.5 Design Ditch Links

Step 1. Select from the Drainage Menu : Component > Link > Add.

| Add a New Link    |        |  |
|-------------------|--------|--|
| Link ID: ditch1-2 |        |  |
| ΠΚ                | Cancel |  |
| OK                |        |  |

Step 2. Highlight Definition to Set the ditch spatial characteristics including From and To Nodes ID's, and geometry.

Graphically select the Nodes by clicking the ID button for each and identifying the Nodes. Dtich1-2 traverses From Node <u>ditch1</u> to Node <u>ditch2</u>

| ion Definition 📃 🗆 🔀                                    |
|---------------------------------------------------------|
| 1-2 💌 🕨 📙 Window Center 🦅 🏏 💥 🥢 Apply                   |
|                                                         |
| Description:                                            |
| From Node: ditch1 💌 🍿 To Node: ditch2 💌 🍿               |
| Length: 0.0000 🔲 Use MS Element (1)                     |
| Configuration                                           |
| Ditch Type: Fixed Geometry TRoughness: 0.012            |
| Ditch Width: 3.0000                                     |
| Ditab Depthy 2 0000                                     |
|                                                         |
| Side Slope Ratio Left (H:1): 3.0000 Right (H:1): 3.0000 |
|                                                         |

| Туре             | Ditch                  |
|------------------|------------------------|
| Geometry         | Fixed Geometry         |
| Manning's n      | 0.012                  |
| Ditch Width      | 3.00                   |
| Design Width     | Toggle OFF             |
| Ditch Depth      | 3.00                   |
| Design Depth     | Toggle OFF             |
| Side Slope Ratio | 3:1 Left and 3:1 Right |

Step 3. Highlight Conditions. The elevations shown are based on the From-Node and To-Node elevation minus the min/max depth, as specified in the Node Definition Dialog Box for Nodes ditch1 and ditch2 respectively.

In this case, no entries are necessary; GEOPAK Drainage will design all the profiles for this project.

| Cink Configuratio                                                                              | n Conditions                                                      |                                                            |                                  |     |                                                   | × |
|------------------------------------------------------------------------------------------------|-------------------------------------------------------------------|------------------------------------------------------------|----------------------------------|-----|---------------------------------------------------|---|
| Link ID: 🔺 ditch1-                                                                             | 2 💌                                                               | ▶ 🗖 Window<br>☐ Highligh                                   | ) Center 🦅                       | > > | 🛠 🥜 🛛 Apply                                       |   |
| Details<br>Definition<br>Conditions<br>Constraints<br>Computation<br>Type<br>O Pipe<br>O Ditch | Profile Conditi<br>Min Cover:<br>Soffit:<br>Invert:<br>Max Depth: | ons<br>From Node<br>2015.23;<br>0.000<br>0.000<br>2005.23; | Slope<br>0.000<br>0.000<br>0.000 |     | To Node<br>2012.56°<br>0.000<br>0.000<br>2002.56° |   |

Step 4. Highlight Constraints. Establish the min/max design criteria for Links as follows:

| 8 Link Configuration                                                                           | Constraints                                                                                                 |     |   | _ 🗆 × |
|------------------------------------------------------------------------------------------------|----------------------------------------------------------------------------------------------------|-----|---|-------|
| Link ID: 		 ditch1-2                                                                           | 💌 🕨 🗖 Window Center 🦅 🗦                                                                                     | / * | 1 | Apply |
| Details<br>Definition<br>Conditions<br>Constraints<br>Computation<br>Type<br>O Pipe<br>O Ditch | Design Constraints<br>Minimum Maximum<br>Rise: 0.100 6.000<br>Slope: 0.100 10.000<br>Velocity: 1.000 10.000 |     |   |       |

| Rise min/max     | 0.1 / 6.0 (feet)   |  |  |  |  |  |
|------------------|--------------------|--|--|--|--|--|
| % Slope min/max  | 0.10 / 10.00 (%)   |  |  |  |  |  |
| Velocity min/max | 1.00 / 10.00 (fps) |  |  |  |  |  |

Step 5. Highlight Computations to display the computed hydraulic properties of the ditch.

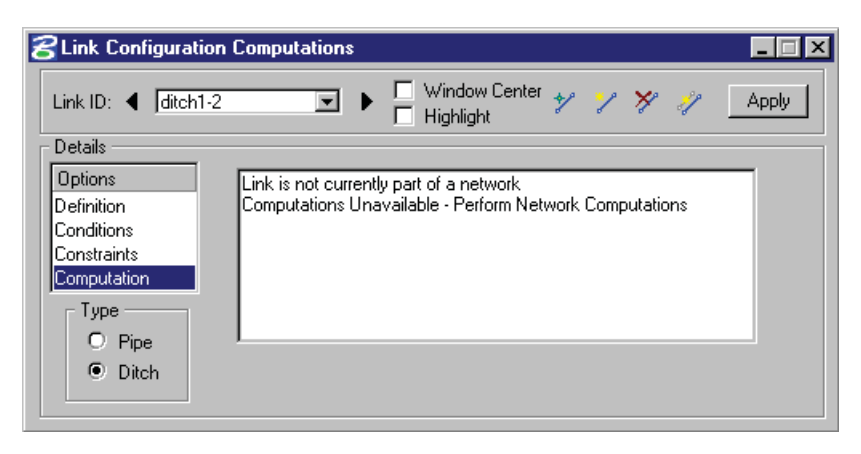

Note: Ditch hydraulics are not available for review until a Network has been established and designed or analyzed successfully. Check back here for computations after the Network has been added and designed or analyzed.

- Step 6. Press Apply to incorporate the link to the project.
- Step 7. Add the remainder of the ditch system from Node <u>ditch2</u> to Node <u>ditch-outlet</u> using the Drainage Menu Component > Link > Add.
- Step 8. After adding the last portion of the ditch, close the Link configuration dialog.

#### H.2.6 Ditch Network Design

Step 1. Select Network > Add from the Drainage menu.

| Add a New Network |          |        |   |  |  |  |  |  |
|-------------------|----------|--------|---|--|--|--|--|--|
| Network ID:       | ditch    |        |   |  |  |  |  |  |
| Description:      |          |        |   |  |  |  |  |  |
| Outlet Node:      | ditch-ou | utlet  | - |  |  |  |  |  |
| OK                |          | Cancel |   |  |  |  |  |  |

Step 2. In the Network Configuration dialog, enter the following information:

| SNetwork Configuration - [ditch] |                                   |
|----------------------------------|-----------------------------------|
| Network ID: 4 ditch              | 😽 🧏 💓 🎒 🛛 Apply                   |
| Details<br>Description:          | Outlet Node: ditch-outlet 💌 🔩     |
| Validation Computations          | Lock Sizes Unlock Sizes           |
| <b>T</b> +                       | Lock Elevations Unlock Elevations |

| Network ID:  | DITCH                                                  |
|--------------|--------------------------------------------------------|
| Description: | (Optional)                                             |
| Outlet Node  | Click the ID button and select the DITCH- OUTLET node. |

Step 3. Click the Build Network button. This feature verifies the nodal topology and link connectivity. The Highlight Network feature highlights all components (ditch nodes and ditch links) connected to the active Network.

| 8 Network Configuration - [System 1]        | _                                                         |
|---------------------------------------------|-----------------------------------------------------------|
| Network ID: 4 ditch                         | 😽 🧏 🧊 📥 🗛 Apply                                           |
| Details                                     |                                                           |
| Description:                                | Outlet Node: ditch-outlet 💽 📩                             |
| Validation<br>Computations<br>Build Network | Lock Sizes Unlock Sizes Lock Elevations Unlock Elevations |

- Step 4. Click the Apply button. Network "DITCH" has been added to the project.
- Step 5. Click the Design button. This command initiates the hydraulic design of the components contained in the Network.
- Step 6. Then GEOPAK will design the network and issue the pertinent Warning messages, if necessary.

| Informat | ion                                                                                                    |
|----------|----------------------------------------------------------------------------------------------------|
| 1        | Network ditch Hydraulics Successfully Computed<br>Total Node in Network = 3<br>Total Links in Network = 2 |
|          | <u>O</u> K                                                                                                |

- Step 7. Set the Active Network to Ditch so we can review some of the provided reports.
- Step 8. We can now review some of the GEOPAK provided reports. Drainage > Reports > Storm Drain Links.

| 名 Storm Drai | in Hydraulic | Calculation Sun | nmary for N  | etwork ditch | - Errors in I      | letwork Ca         | lculatio | ns    |         |       |         | _ 🗆 × |
|--------------|--------------|-----------------|--------------|--------------|--------------------|--------------------|----------|-------|---------|-------|---------|-------|
|              | Upstream     | Downstream      | Upstream     | Downstream   |                    |                    |          |       | Unif    | orm   | Actua   | l .   |
| ID           | ID           | ID              | HGL          | HGL          | Discharge          | Capacity           | Slope    | Loss  | Velocit | Depth | Velociț | Depth |
| ditch2-outle | ditch2       | ditch-outlet    | 2010.136     | 2006.404     | 10.000             | 1093.952           | 3.120    | 0.000 | 8.460   | 0.302 | 8.410   | 0.304 |
| ditch1-2     | ditch1       | ditch2          | 2012.807     | 2009.900     | 10.000             | 894.122            | 2.083    | 0.000 | 7.360   | 0.338 | 7.345   | 0.339 |
|              |              |                 |              |              |                    |                    |          |       |         |       |         |       |
| ASCII File:  |              |                 | ן א <u>ר</u> | dit          | I_ Wind<br>∏ Highl | low Center<br>ight | App      | oly   |         |       |         |       |

#### Step 9. Exit MicroStation.